## Réserver en 9 clics... c'est facile !

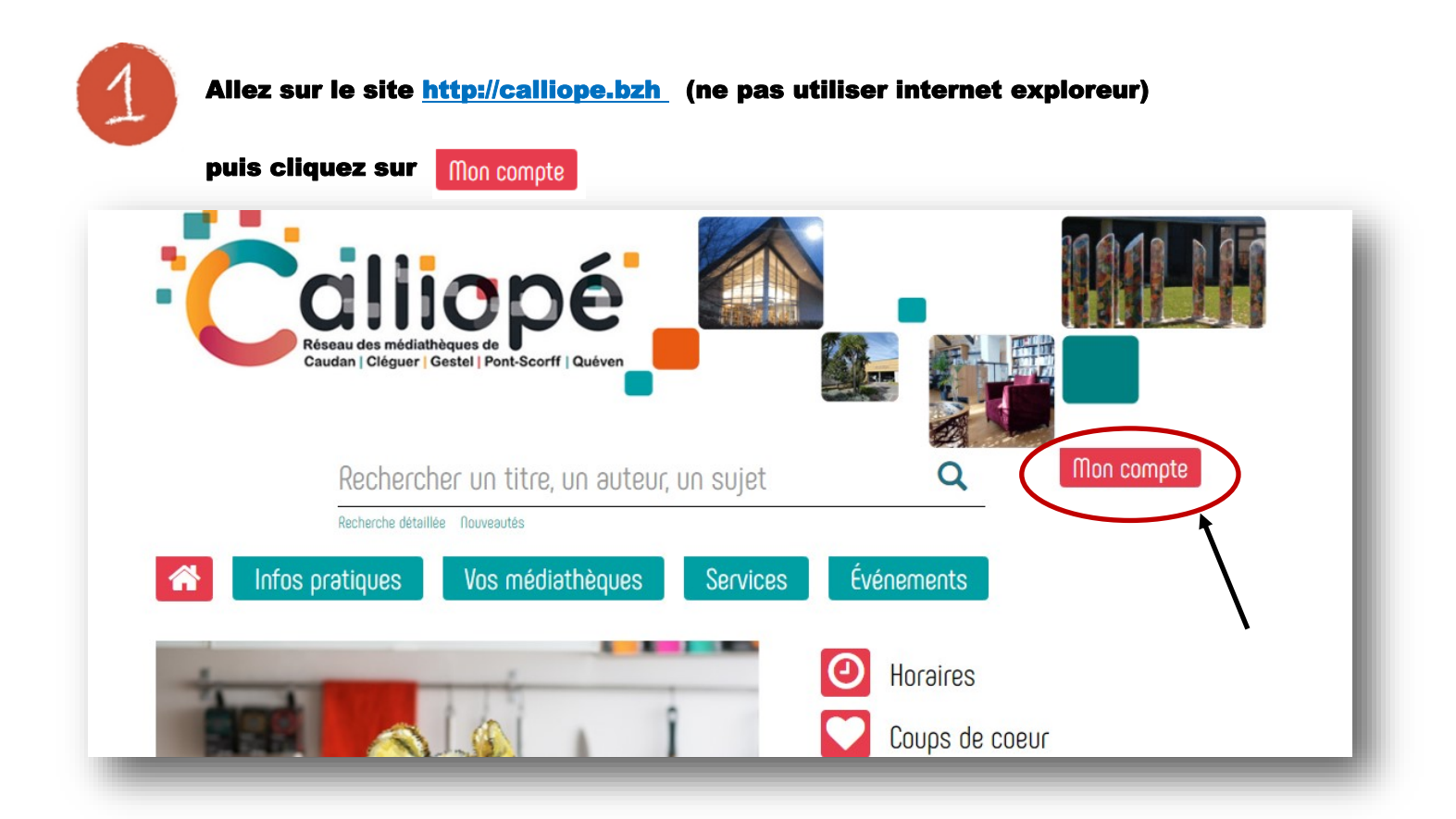

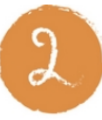

Entrez votre nom de famille ( Sans le prénom ) votre date de naissance ou votre mot de passe

Ex : 01012020 pour le 1er janvier 2020

|                  | Mon compte ×                                                                  |
|------------------|-------------------------------------------------------------------------------|
|                  | Mon nom                                                                       |
|                  | Saisir votre nom                                                              |
|                  | Mon mot de passe                                                              |
|                  | Saisir votre mot de passe 📀                                                   |
| Puis cliquez sur | Se souvenir de moi  Mon compte                                                |
|                  | Mot de passe oublié                                                           |
|                  | Par défaut, votre mot de passe est votre date de naissance au format JJMMAAAA |
|                  | Annuler                                                                       |

|                                                                                                    | s informa                                                                                                | tions                                                                                                    |                                                                                                    |                                                                                                    | _                                                                                                    |
|----------------------------------------------------------------------------------------------------|----------------------------------------------------------------------------------------------------|----------------------------------------------------------------------------------------------------|----------------------------------------------------------------------------------------------------|----------------------------------------------------------------------------------------------------|----------------------------------------------------------------------------------------------------|
| s - Reservation Condométés Condométés Condométés   Pour faire une recherche : entrez un nom d'auteur, un sujet ou juste une lettre, puis cliquez sur la loupe   Condométés Condométés   Condométés   Condométés Condométés   Condométés   Pour faire une recherche : entrez un nom d'auteur, un sujet ou juste une lettre, puis cliquez sur la loupe   Condométés Condométés   Condométés   Condométés Condométés   Condométés Condométés Condométés Condométés Condométés Condométés Condométés Condométés Condométés Condométés Condométés <th></th> <th></th> <th></th> <th></th> <th></th>                                                                                                    |                                                                                                    |                                                                                                    |                                                                                                    |                                                                                                    |                                                                                                    |
| ter total de prêts<br>eractions en attente<br>eractions disponibles                                                                                                    | - Réservations                                                                                           | Coordonnées Compte Messages (0) Quo                                                                                                    | itas de prêts                                                                                       |                                                                                                    | $\frown$                                                                                                    |
| avaious an attente                                                                                                    | bre total de prêts                                                                                       |                                                                                                    |                                                                                                    | /                                                                                                    | 13                                                                                                    |
|                                                                                                    | avations on attac                                                                                        |                                                                                                    |                                                                                                    |                                                                                                    | 1                                                                                                    |
| Proteins dispondies                                                                                                    |                                                                                                    |                                                                                                    |                                                                                                    |                                                                                                    | -                                                                                                    |
| <complex-block></complex-block>                                                                                                    | rvations disponil                                                                                        | 'S                                                                                                    |                                                                                                    |                                                                                                    | 0                                                                                                    |
| <complex-block></complex-block>                                                                                                    |                                                                                                    |                                                                                                    |                                                                                                    |                                                                                                    |                                                                                                    |
| <complex-block></complex-block>                                                                                                    |                                                                                                    |                                                                                                    |                                                                                                    |                                                                                                    | $\sim$                                                                                                    |
| Pour faire une recherche : entrez un nom d'auteur, un sujet ou juste une lettre,<br>puis cilquez sur la loupe<br>C<br>C<br>C<br>C<br>C<br>C<br>C<br>C<br>C<br>C<br>C<br>C<br>C<br>C<br>C<br>C<br>C<br>C                                                                                                    |                                                                                                    |                                                                                                    |                                                                                                    |                                                                                                    |                                                                                                    |
| <complex-block></complex-block>                                                                                                    | Pour fai                                                                                                 | e une recherche : entrez un no                                                                                                    | om d'auteur, un suj                                                                                 | et ou juste une                                                                                                    | e lettre,                                                                                                    |
| puls cliquez sur la loupe                                                                                                    |                                                                                                    |                                                                                                    | ···· ·····                                                                                          | <b>-</b>                                                                                                    | · · - · · · · · ·                                                                                                    |
| Print curde as sun in toupe                                                                                                    | nuie clia                                                                                                |                                                                                                    |                                                                                                    |                                                                                                    |                                                                                                    |
| Services   Contention of the service receiver the service of the service of the                      | puis cin                                                                                                 | uez sui la loupe 🔾                                                                                                    |                                                                                                    |                                                                                                    |                                                                                                    |
| <complex-block></complex-block>                                                                                                    | _                                                                                                    | -                                                                                                    |                                                                                                    |                                                                                                    |                                                                                                    |
| Control of the control of the control of |                                                                                                    |                                                                                                    |                                                                                                    |                                                                                                    |                                                                                                    |
| <complex-block></complex-block>                                                                                                    |                                                                                                    |                                                                                                    |                                                                                                    |                                                                                                    |                                                                                                    |
| <complex-block></complex-block>                                                                                                    | • 🧲                                                                                                    |                                                                                                    |                                                                                                    |                                                                                                    |                                                                                                    |
| Resource endlishbagues of Current ( Ruven     Rechercher un titre, un auteur, un sujet   Newtre eterlise     Rechercher un titre, un auteur, un sujet   Newtre eterlise   Nos médiathèques   Services   Événements    Affines vorte recherche en choisissant une médiathèque, un support, etc.   Rechercher en choisissant une médiathèque, un support, etc.   Autom d'autom d'autom autom                                                                                                    |                                                                                                    |                                                                                                    |                                                                                                    |                                                                                                    |                                                                                                    |
| Caudan   Oléguer   Gestel   Pont-Scorff   Oudeen     Rechercher un titre, un auteur, un sujet     Rechercher un titre, un auteur, un sujet     Rechercher un titre, un auteur, un sujet     Rechercher un titre, un auteur, un sujet     Rechercher un titre, un auteur, un sujet     Rechercher un titre, un auteur, un sujet     Rechercher un titre, un auteur, un sujet     Rechercher genetie     Services <td></td> <td>Réseau des médiathèques de</td> <td></td> <td></td> <td></td>                                                                                                    |                                                                                                    | Réseau des médiathèques de                                                                                                    |                                                                                                    |                                                                                                    |                                                                                                    |
| Rechercher un titre, un auteur, un sujet     Infos pratiques     Nos médiathèques   Services   Événements   Services     Événements     Services     Événements     Services     Événements     Services     Événements     Services     Événements     Services     Événements     Services     Événements     Services     Service                                                                                                    |                                                                                                    | Caudan   Cléguer   Gestel   Pont-Scorff   C                                                                                                    | Quéven                                                                                              |                                                                                                    |                                                                                                    |
| Rechercher un titre, un auteur, un sujet     Arbeite ditaille     Nos médiathèques   Services   Événements   Services     Cénements   Services   Événements   Services   Événements   Services Services Services Services Services Services Services Services Services Services Services Services Services Services Services Services Services Services Services Services Services Services Services Services Services Services                                                                                                    |                                                                                                    |                                                                                                    |                                                                                                    |                                                                                                    |                                                                                                    |
| Rechercher un titre, un auteur, un sujet   Returbe detelle   Returbe detelle   Nos pratiques   Vos médiathèques   Services   Événenets                                                                                                    |                                                                                                    |                                                                                                    |                                                                                                    |                                                                                                    |                                                                                                    |
| Rechercher un titre, un auteur, un sujet     Note detelle     Note detelle     Note detelle     Note detelle     Note detelle     Note detelle     Note detelle     Note detelle     Note detelle     Note detelle     Note detelle        Affines votre recherche en choisissant une médiathèque, un support, etc.   Cour le Drive   note le Drive   note le Drive   Note   Note <td></td> <td></td> <td></td> <td></td> <td>A</td>                                                                                                    |                                                                                                    |                                                                                                    |                                                                                                    |                                                                                                    | A                                                                                                    |
| Rechercher detaille   Nots médiathèques Services Événements Services Événements Services Événements Services Événements Services Événements Services Événements Services Événements Services Événements Services Événements Services Événements Services Événements Services Événements Services Événements Services Événements Services Services Événements Services Services Événements Services Services Événements Services Services                                                                                                    |                                                                                                    | Occhercher un titre u                                                                                                    |                                                                                                    | C                                                                                                    |                                                                                                    |
| Principle détaillé noveatés   Infos pratiques Vos médiathèques Services Événements Services Événements Affinez votre recherche en choisissant une médiathèque, un support, etc., four le Drive n'oubliez pas de choisir la « situation » en rayon (à fin de la colonne Recherche simple <td< td=""><td></td><td>Rechercher on une, o</td><td>n auteur, un sujet</td><td></td><td>ヘノ レ</td></td<>                                                                                                    |                                                                                                    | Rechercher on une, o                                                                                                    | n auteur, un sujet                                                                                  |                                                                                                    | ヘノ レ                                                                                                    |
| Infos pratiques Vos médiathèques Services Événements   Affinez votre recherche en choisissant une médiathèque, un support, etc., Cour le Drive n'oubliez pas de choisir la « situation » en rayon (à fin de la colonne   Recherche simple     Affiner <ul> <li>erpa</li> <li>poss</li> <li>de la colonne</li> </ul> Affiner <ul> <li>erpa</li> <li>poss</li> <li>poss</li></ul>                                                                                                    |                                                                                                    | Ceshorche détaillée : On veautés                                                                                                    |                                                                                                    |                                                                                                    |                                                                                                    |
| Infos pratiques       Vos médiathèques       Services       Événements         Affinez votre recherche en choisissant une médiathèque, un support, etc.,<br><u>pour le Drive</u> n'oubliez pas de choisir la « situation » <u>en rayon</u> (à fin de la colonne         Recherche simple                                                                                                    |                                                                                                    |                                                                                                    |                                                                                                    |                                                                                                    |                                                                                                    |
| Intos pratiques       Vos meoraliteques       Services       Cverienteris    Affinez votre recherche en choisissant une médiathèque, un support, etc., pour le Drive n'oubliez pas de choisir la « situation » en rayon (à fin de la colonne          Recherche simple <ul> <li>Imos presente de choisir la « situation » en rayon (à fin de la colonne</li> <li>Imos presente de choisir la « situation » en rayon (à fin de la colonne</li> </ul> <ul> <li>Imos presente de choisir la « situation » en rayon (à fin de la colonne</li> </ul> <ul> <li>Imos presente de choisir la « situation » en rayon (à fin de la colonne</li> </ul> <ul> <li>Imos presente de choisir la « situation » en rayon (à fin de la colonne</li> </ul> <ul> <li>Imos presente de choisir la « situation » en rayon (à fin de la colonne</li> </ul> <ul> <li>Imos presente de choisir la « situation » en rayon (à fin de la colonne</li> </ul> <ul> <li>Imos presente de choisir la « situation » en rayon (à fin de la colonne</li> </ul> <ul> <li>Imos presente de choisir la « situation » en rayon (à fin de la colonne</li> </ul> <ul> <li>Imos presente de choisir la « situation » en rayon (a fin de la colonne</li> </ul> <ul> <li>Imos presente de choisir la « situation » en rayon (a fin de la colonne</li> </ul> <ul> <li>Imos presente de choisir la « situation » en rayon (a fi</li></ul>                                                                                                    |                                                                                                    | lofaa acatiowaa Vaa módiat                                                                                                    | bàouan Socuinon                                                                                     | Événomon                                                                                                    |                                                                                                    |
| Affinez votre recherche en choisissant une médiathèque, un support, etc.,<br><u>Pour le Drive</u> n'oubliez pas de choisir la « situation » <u>en rayon</u> (à fin de la colonne                                                                                                    |                                                                                                    |                                                                                                    | lieques services                                                                                    | cvenemen                                                                                                    | IS                                                                                                    |
| Affinez votre recherche en choisissant une médiathèque, un support, etc.,<br><u>Pour le Drive</u> n'oubliez pas de choisir la « situation » <u>en rayon</u> (à fin de la colonne                                                                                                    |                                                                                                    |                                                                                                    |                                                                                                    |                                                                                                    |                                                                                                    |
| Affinez votre recherche en choisissant une médiathèque, un support, etc.,<br><u>bur le Drive</u> n'oubliez pas de choisir la « situation » <u>en rayon</u> (a fin de la colonne                                                                                                    |                                                                                                    |                                                                                                    |                                                                                                    |                                                                                                    |                                                                                                    |
| Affinez votre recherche en choisissant une médiathèque, un support, etc.;<br><u>Pour le Drive</u> n'oubliez pas de choisir la « situation » <u>en rayon</u> (à fin de la colonne                                                                                                    |                                                                                                    |                                                                                                    |                                                                                                    |                                                                                                    |                                                                                                    |
| Affinez votre recherche en choisissant une médiathèque, un support, etc.,<br><u>Cur le Drive</u> n'oubliez pas de choisir la « situation » <u>en rayon</u> (à fin de la colonne                                                                                                    |                                                                                                    |                                                                                                    |                                                                                                    |                                                                                                    |                                                                                                    |
| Pour le Drive n'oubliez pas de choisir la « situation » en rayon (à fin de la colonne   Recherche simple   Image: Image: Im                                     |                                                                                                    |                                                                                                    | t una mádiathàgua                                                                                   | . un support. e                                                                                                    | tc                                                                                                    |
| Image: service of the service of the ser | Affinez                                                                                                  | /otre recherche en choisissan                                                                                                    | L UNE INEUIALIEUUE                                                                                  | , cappoid, c                                                                                                    |                                                                                                    |
| Accesses Affiner   Image: Image: I                            | Affinez<br>Pour le                                                                                       | /otre recherche en choisissan<br>Drive n'oubliez nas de choisis                                                                                                    | la « situation » on                                                                                 | ravon (à fin da                                                                                                    |                                                                                                    |
| Recherche simple     Image: Constant of the per- image: Constant of the per- image: Constant of the per-                            | Affinez<br><u>Pour le</u>                                                                                | /otre recherche en choisissan<br><u>Drive n</u> 'oubliez pas de choisir                                                                                                    | la « situation » <u>en</u>                                                                          | <u>rayon</u> (à fin de                                                                                                    | e la colonne                                                                                                    |
| Image: Standard Standard Sta | Affinez<br><u>Pour le</u>                                                                                | /otre recherche en choisissan<br><u>Drive n</u> 'oubliez pas de choisir                                                                                                    | la « situation » <u>en</u>                                                                          | <u>rayon</u> (à fin de<br>/                                                                                                    | a colonne                                                                                                    |
| Image: State of the state     Image: State of the state     Image: State of the state <td>Affinez<br/><u>Pour le</u><br/>Recherch</td> <td>votre recherche en choisissan<br/><u>Drive</u>n'oubliez pas de choisir<br/>&amp; simple</td> <td>la « situation » <u>en</u></td> <td><u>rayon</u> (à fin de</td> <td>e la colonne</td>                                                                                                    | Affinez<br><u>Pour le</u><br>Recherch                                                                    | votre recherche en choisissan<br><u>Drive</u> n'oubliez pas de choisir<br>& simple                                                                                                    | la « situation » <u>en</u>                                                                          | <u>rayon</u> (à fin de                                                                                                    | e la colonne                                                                                                    |
| Image: Constant of the part of the part of  | Affinez<br><u>Pour le</u><br>Recherch                                                                    | votre recherche en choisissan<br><u>Drive</u> n'oubliez pas de choisir<br>& simple                                                                                                    | la « situation » <u>en</u>                                                                          | rayon_(à fin de<br>Affiner                                                                                                    | e la colonne                                                                                                    |
| 10 - Ther par - Coissant Ki Ki Page 1 * Ni   Modifier la recherche Caudan 63   Pont-Scorff 00   Cléguer 2   Cléguer 2   Cléguer 3   Cléguer 3   Cléguer 3   Cléguer 3   Cléguer 3   Cléguer 3   Cléguer 4   Cléguer <td>Affinez<br/><u>Pour le</u><br/>Recherch</td> <td>votre recherche en choisissan<br/><u>Drive</u>n'oubliez pas de choisir<br/>&amp; simple</td> <td>la « situation » <u>en</u></td> <td>rayon (à fin de<br/>Affiner</td> <td>a colonne</td>                                                                                                    | Affinez<br><u>Pour le</u><br>Recherch                                                                    | votre recherche en choisissan<br><u>Drive</u> n'oubliez pas de choisir<br>& simple                                                                                                    | la « situation » <u>en</u>                                                                          | rayon (à fin de<br>Affiner                                                                                                    | a colonne                                                                                                    |
| Caudan 18   Modifier la recherche Pont-Scorff 10   Pont-Scorff 10   Cléguer 9   Cléguer 9   Cléguer 9   Cléguer 9   Cléguer 9   Curre 10   Curre 10   Curre                                                                                                    | Affinez<br><u>Pour le</u><br>Recherch                                                                    | votre recherche en choisissan<br><u>Drive</u> n'oubliez pas de choisir<br>2 simple                                                                                                    | la « situation » <u>en</u>                                                                          | rayon (à fin de<br>Affiner<br>Bibliothèques                                                                                                    | e la colonne                                                                                                    |
| Indifier la recherche Pont-Scoff ①   International State Cléguer ②   Cléguer ③   Cléguer ③   Cléguer ③   Cléguer ③   Cléguer ③   Cléguer ③   Cléguer ③   Cléguer ③   Cléguer ④   Cléguer ④   Cléguer ④   Cléguer ④   Cléguer ④   Cléguer ④   Cléguer ●   Cléguer ● <td>Affinez<br/>Pour le<br/>Recherch</td> <td>votre recherche en choisissan<br/>Drive n'oubliez pas de choisir<br/>2 simple<br/>- Trier par - • Croissant •</td> <td>Ia « situation » <u>en</u></td> <td>rayon (à fin de<br/>Affiner<br/>Bibliothèques<br/>Quéven</td> <td></td>                                                                                                    | Affinez<br>Pour le<br>Recherch                                                                           | votre recherche en choisissan<br>Drive n'oubliez pas de choisir<br>2 simple<br>- Trier par - • Croissant •                                                                                                    | Ia « situation » <u>en</u>                                                                          | rayon (à fin de<br>Affiner<br>Bibliothèques<br>Quéven                                                                                                    |                                                                                                    |
| I stautate gour la necheche : filters 'tears'     Cléguer     Gestel     Gestel     Supports     Livre   Livre   Livre   Livre   Livre   Livre   Livre   Livre   Livre Audio   De exemplaires 2   Date édition : 2020     Listes -     Anteurs                                                                                                    | Affinez<br>Pour le<br>Recherch                                                                           | votre recherche en choisissan<br>Drive n'oubliez pas de choisir<br>e simple                                                                                                    | Ia « situation » <u>en</u>                                                                          | rayon (à fin de<br>Affiner<br>Bibliothèques<br>Quéven<br>Caudan                                                                                                    |                                                                                                    |
| Image: Supports   Image: Supports   Image: Support Support   Image: Support Support Suppor                                                                                                    | Affinez<br>Pour le<br>Recherct                                                                           | votre recherche en choisissan<br>Drive n'oubliez pas de choisir<br>e simple                                                                                                    | Ia « situation » <u>en</u>                                                                          | rayon (à fin de<br>Affiner<br>Bibliothèques<br>Quéven<br>Caudan<br>Pont-Scorff                                                                                                    | e la colonne<br>20<br>00                                                                                                    |
| Au soleil redouté : roman Document sorti Rouveauté Titre : Au soleil redouté : roman Auteur : Bussi, Michel Editeur : Presses de la Cité Rore exemplaires 2 Bate édition : 2020 Listes - Reteurs                                                                                                    | Affinez<br>Pour le<br>Recherct                                                                           | votre recherche en choisissan<br>Drive n'oubliez pas de choisir<br>a simple<br>- Trier par -  Croissant                                                                                                    | Ia « situation » <u>en</u>                                                                          | rayon (à fin de<br>Affiner<br>Bibliothèques<br>Quéven<br>Caudan<br>Pont-Scorff<br>Cléguer                                                                                                    | e la colonne<br>21<br>13<br>10<br>9                                                                                                    |
| Image: Supports         Intre       :: Au soleil redouté : roman         Auteur       :: Bussi, Michel         Editeur       :: Presses de la Cité         Nbre exemplaires 2       :: Crands caractères         Date édition : 2020       :: Livre numérique                                                                                                    | Affinez<br>Pour le<br>Recherci                                                                           | votre recherche en choisissan<br>Drive n'oubliez pas de choisir<br>a simple<br>-Trier par-  Croissant                                                                                                    | Ia « situation » <u>en</u>                                                                          | rayon (à fin de<br>Affiner<br>Bibliothèques<br>Quéven<br>Caudan<br>Pont-Scoff<br>Cléguer                                                                                                    | e la colonne<br>21<br>13<br>10<br>0<br>21<br>10<br>10<br>10<br>10<br>10<br>10<br>10<br>10<br>10<br>1                                                                                                  |
| Titre     : Ausoleil redouté : roman       Auteur     : Bussi, Michel       Editeur     : Presses de la Cité       Nbre exemplaires 2                                                                                                    | Affinez<br>Pour le<br>Recherch                                                                           | votre recherche en choisissan<br><u>Drive</u> n'oubliez pas de choisir<br>e simple<br>- Trier par -  Croissant  Au soleil redouté : roman                                                                                                    | Ia « situation » <u>en</u>                                                                          | rayon (à fin de<br>Affiner<br>Bibliothèques<br>Quéven<br>Caudan<br>Pont-Scoff<br>Cléguer<br>Gestel                                                                                                    | e la colonne<br>21<br>13<br>10<br>2<br>10<br>2<br>10<br>2<br>10<br>10<br>10<br>10<br>10<br>10<br>10<br>10<br>10<br>10                                                                                 |
| Intre       : Hu Soleil redoute : roman         Auteur       : Bussi, Michel         Editeur       : Presses de la Cité         Nbre exemplaires 2       Date édition : 2020         Livre numérique       2                                                                                                    | Affinez<br>Pour le<br>Recherch<br>10 •                                                                   | votre recherche en choisissan<br><u>Drive</u> n'oubliez pas de choisir<br><b>a simple</b><br>- Trier par -  Croissant<br>Mu soleil redouté : roman<br>Conveauté                                                                                                    | Ia « situation » <u>en</u>                                                                          | rayon (à fin de<br>Affiner<br>Bibliothèques<br>Quéven<br>Caudan<br>Pont-Scorff<br>Cléguer<br>Gestel                                                                                                    | 21<br>13<br>10<br>2<br>10<br>2<br>10<br>2<br>10<br>10<br>2<br>10<br>10<br>10<br>10<br>10<br>10<br>10<br>10<br>10<br>10                                                                                |
| Editeur     : Presses de la Cité       Nbre exemplaires     2       Date édition : 2020     Crands caractères       Livre numérique     2                                                                                                    | Affinez<br>Pour le<br>Recherch<br>10 •<br>37 resultats pour la recherche                                 | votre recherche en choisissan<br><u>Drive</u> n'oubliez pas de choisir          z simple         • Ther par - •         Croissant •         vis "buss"         • Au soleil redouté : roman         • Document sorti         • Document sorti                                                                                                    | Ia « situation » <u>en</u>                                                                          | rayon (à fin de<br>Affiner<br>Bibliothèques<br>Quéven<br>Caudan<br>Pont-Scorff<br>Cléguer<br>Gestel<br>Supports                                                                                                    | 21<br>13<br>10<br>10<br>10<br>10<br>10<br>10<br>10<br>10<br>10<br>10                                                                                                    |
| BUSSI     Abre exemplaires 2       Date édition : 2020       Listes -         Arteurs                                                                                                    | Affinez<br>Pour le<br>Recherch<br>10 •                                                                   | votre recherche en choisissan<br><u>Drive</u> n'oubliez pas de choisir          a simple         Interpart         Therpart         Ru soleil redouté : roman         Document sorti         Nouveauté         Titre : Au soleil redouté : roman         Document sorti         Nouveauté         Titre : Au soleil redouté : roman         Output         Interpart                                                                                                    | Ia « situation » <u>en</u>                                                                          | rayon (à fin de<br>Affiner<br>Bibliothèques<br>Quéven<br>Caudan<br>Pont-Scorff<br>Cléguer<br>Gestel<br>Supports<br>Livre                                                                                                    | e la colonne<br>(2)<br>(1)<br>(1)<br>(2)<br>(2)<br>(2)<br>(2)<br>(2)<br>(2)<br>(2)<br>(2)<br>(2)<br>(2                                                                                                |
| Date édition : 2020                                                                                                    | Affinez<br>Pour le<br>Recherch<br>10<br>J deutes pour le recherche                                       | votre recherche en choisissan<br><u>Drive</u> n'oubliez pas de choisir<br>a simple<br>- Trier par -  Croissant<br>re 'buest'<br>Mu soleil redouté : roman<br>Queument sorti Rouveauté<br>Titre : Au soleil redouté : roman<br>Auteur : Bussi, Michel<br>Editeur : Presses de la Cité                                                                                                    | Ia « situation » <u>en</u>                                                                          | rayon (à fin de<br>Affiner<br>Bibliothèques<br>Quéven<br>Caudan<br>Pont-Scorff<br>Cléguer<br>Gestel<br>Supports<br>Livre<br>Livre Audio                                                                                                    | e la colonne<br>20<br>10<br>10<br>10<br>10<br>10<br>10<br>10<br>10<br>10<br>1                                                                                                    |
| Listes - Auteurs                                                                                                    | Affinez<br>Pour le<br>Recherch<br>10 ~<br>31 deutets pour le rechercher<br>EUSS                          | votre recherche en choisissan <u>Drive</u> n'oubliez pas de choisir         as simple         Irier par-         Croissant         as 'buss''         Image: Au soleil redouté : roman         Image: Obset of Document sorti         Ru soleil redouté : roman         Irire       : Au soleil redouté : roman         Irire       : Au soleil redouté : roman         Auteur       : Bussi, Michel         Editeur       : Presses de la Cité         Obre eveemolaires 2                                                                                                    | Ia « situation » <u>en</u>                                                                          | rayon (à fin de<br>Affiner<br>Bibliothèques<br>Quéven<br>Caudan<br>Pont-Scorff<br>Cléguer<br>Gestel<br>Supports<br>Livre<br>Livre Audio<br>Grands caractères                                                                                                    | e la colonne<br>2<br>2<br>2<br>3<br>3<br>4<br>5<br>5<br>5<br>5<br>5<br>5<br>5<br>5<br>5<br>5<br>5<br>5<br>5                                                                                           |
| Listes - Auteurs                                                                                                    | Affinez<br>Pour le<br>Recherch<br>10 -<br>31 deutes pour la rechercher<br>Stimmer la rechercher          | votre recherche en choisissan <u>Drive</u> n'oubliez pas de choisir         as simple         • Trier par- • Croissant •         as 'buss'         • Ru soleil redouté : roman                                                                                                    | Ia « situation » <u>en</u>                                                                          | rayon (à fin de<br>Affiner<br>Bibliothèques<br>Quéven<br>Caudan<br>Pont-Scoff<br>Cléguer<br>Gestel<br>Supports<br>Livre<br>Livre Audio<br>Grands caractères                                                                                                    | e la colonne<br>20<br>10<br>10<br>10<br>10<br>10<br>10<br>10<br>10<br>10<br>1                                                                                                    |
| Listes - Auteurs                                                                                                    | Affinez<br>Pour le<br>Recherch<br>10 ~<br>31 deutets pour la rechercher<br>St deutets pour la rechercher | votre recherche en choisissan <u>Drive</u> n'oubliez pas de choisi         as simple         Irier par-         Croissant         as 'buss''         Image: State of the state of the state of | Ia « situation » <u>en</u>                                                                          | rayon (à fin de                                                                                                    | e la colonne<br>2<br>2<br>2<br>3<br>3<br>4<br>5<br>6<br>6<br>6<br>2                                                                                                    |
|                                                                                                    | Affinez<br>Pour le<br>Recherch<br>10 -<br>31 deutes pour le rechercher<br>SUSSIE                         | cotre recherche en choisissan <u>Drive</u> n'oubliez pas de choisis         as simple         -Trier par-         Coissant         ne 'buse"         ne 'buse"         Au soleil redouté : roman         O Document sorti         Rouveauté         Titre : Au soleil redouté : roman         Auteur : Bussi, Michel         Editeur : Presses de la Cité         Abre exemplaires 2         Date édition : 2020                                                                                                    | In the mediatheque<br>la « situation » <u>en</u><br>(M K Page 1 · ) )<br>Modifier la recherche<br>+ | rayon       (à fin de         Affiner       Image: Comparis the second second sec | e la colonne<br>2<br>2<br>3<br>3<br>4<br>5<br>6<br>2<br>2<br>4<br>5<br>2<br>2<br>4<br>5<br>2<br>4<br>5<br>5<br>2<br>5<br>2<br>5<br>2<br>5<br>5<br>5<br>5<br>5<br>5<br>5<br>5<br>5<br>5<br>5<br>5<br>5 |
|                                                                                                    | Affinez<br>Pour le<br>Recherch<br>10 -<br>31 deutes pour le rechercher<br>SUSSIE                         | cotre recherche en choisissan <u>Drive</u> n'oubliez pas de choisis         as simple         -Trier par-         Coissant         ne 'buse"         ne 'buse"         Au soleil redouté : roman         O Document sorti         Rouveauté         Titre : Au soleil redouté : roman         O Document sorti         Ruteur : Bussi, Michel         Editeur : Presses de la Cité         Abre exemplaires 2         Date édition : 2020                                                                                                    | Ia « situation » <u>en</u>                                                                          | rayon       (à fin de         Affiner       Image: Comparis the second second sec | e la colonne<br>21<br>13<br>13<br>10<br>10<br>10<br>10<br>10<br>10<br>10<br>10<br>10<br>10                                                                                                    |

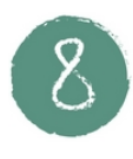

Choisissez la médiathèque où vous voulez réserver le document (médiathèque), et contrôlez qu'il est bien « en rayon » (situation). Puis réserver le document en cliquant sur Réserver

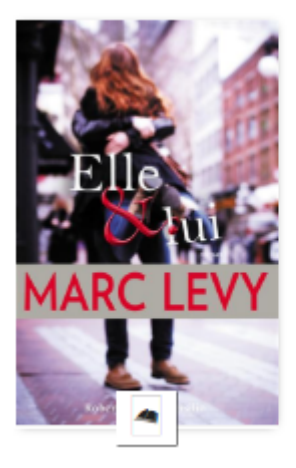

## Elle et lui

Auteur(s) : Levy, Marc (1961-\_) (Auteur)

- Titre(s) : Elle et lui / Marc Levy.
- Editeur(s) : Paris : R. Laffont : Versilio, 2015.

Résumé : Mia est une actrice anglaise venue se réfugier à Montmartre. Paul est un écrivain américain vivant dans le Marais. Leurs chemins se croisent par le blais d'un site de rencontres, et tous les deux décident de rester amis. Ils doivent tout tenter pour ne pas tomber amoureux. Electre 2015.

¢

a 5

|             |             |         |                |         |           | Listes -       | Votre avis |
|-------------|-------------|---------|----------------|---------|-----------|----------------|------------|
| Exemplaires | $\frown$    |         |                |         | $\frown$  |                |            |
|             | Médiathèque | Езресе  | Localisation   | Cote    | Situation | Date de retour | Туре       |
| Réserver    | Pont-Scorff | Adultes | Lecture adulte | R LEV   | En rayon  |                | Livre      |
| Réserver    | Caudan      | Adultes | Romans         | R LEV   | Emprunté  | 11/03/2020     | Livre      |
| Réserver    | Gestel      | Adultes | Romans         | R LEV E | Emprunté  | 11/04/2020     | Livre      |
| Réserver    | Cléguer     | Adultes | Romans         | R LEV E | En rayon  |                | Livre      |
| Réserver    | Quéven      | Adultes | Romans         | R LEV   | En rayon  |                | Livre      |
| Réserver    | Quéven      | Adultes | Romans         | R LEV   | En rayon  |                | Livre      |
|             |             |         |                |         |           |                |            |

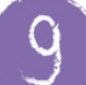

Revenez à l'accueil du site pour commencer une autre recherche en cliquant sur la maison en haut de l'écran

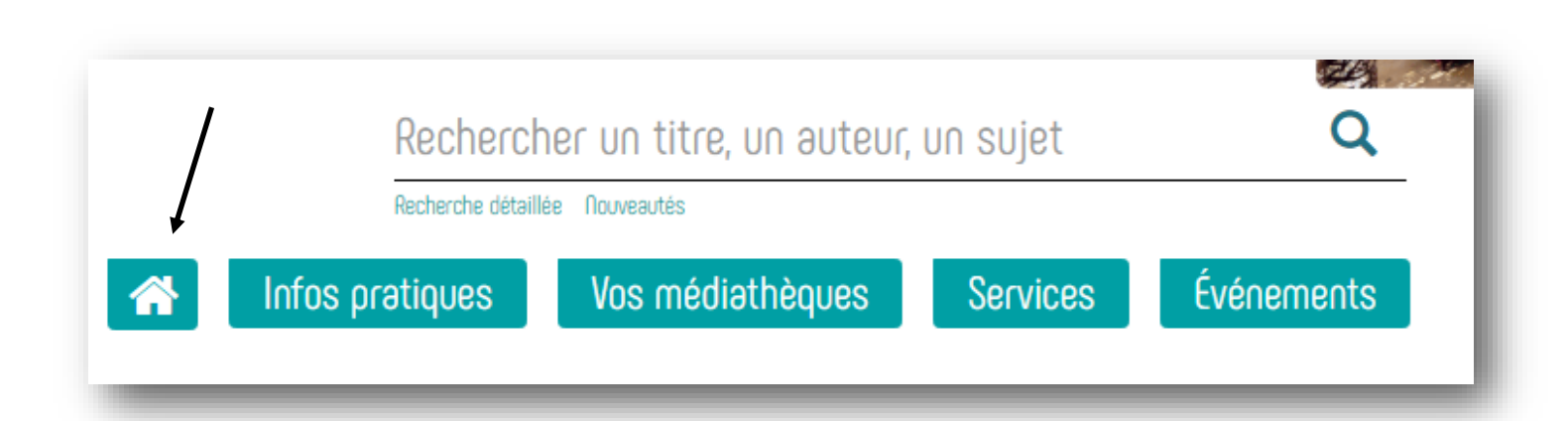